# 安装网真管理套件(TMS)版本密钥

## 目录

<u>简介</u> <u>先决条件</u> <u>要求</u> <u>使用的组件</u> 配置 <u>从Windows Server访问Web界面</u> <u>远程访问Web界面</u> <u>安装版本密钥</u> <u>验证</u> 故障排除

# 简介

本文档介绍如何安装网真管理套件(TMS)版本密钥。

# 先决条件

### 要求

Cisco 建议您了解以下主题:

已查看TMS安装指南必备条件<u>TMS指南</u>

已部署Windows 2K12服务器或类似版本

已在Windows 2K12服务器上安装Web浏览器,如Firefox、Chrome或Internet Explorer(可选)

已在Windows 2K12 Server上成功安装SQL

已下载并安装网真管理套<u>件TMS软件</u>

已使用管理员权限获得对Web界面的访问

已使用思科网真管理套件版本密钥申请并收到许可证电子邮件

#### 使用的组件

本文档中的信息基于以下软件版本:

Windows 2K12服务器

Windows SQL Server

网真管理套件(TMS)版本15.3.X

远程桌面应用

Windows 2K12服务器上的Web浏览器,如Firefox、Chrome或Internet Explorer(可选)

使用版本密钥许可电子邮件

本文档中的信息都是基于特定实验室环境中的设备编写的。本文档中使用的所有设备最初均采用原 始(默认)配置。如果您使用的是真实网络,请确保您已经了解所有命令的潜在影响。

### 配置

本Web界面示例视频补充了本文档:

注意:此实验环境设备无法显示示例许可证电子邮件。

**注意:**TMS版本密钥应为以下格式:XXXXXXXX-XX-XXXXXXX,其中X值表示版本密钥中的 唯一字符。

#### 从Windows Server访问Web界面

步骤 1:访问通过远程桌面托管TMS的Windows Server。打开Web浏览器并导航至 https://localhost/tms:

| Connecting               | ×     |   |
|--------------------------|-------|---|
| (i) 🚱   https://localhos | t/tms | × |

步骤2:出现提示时,使用具有管理员**权限**的帐户登录:

|                        | Authentication Required                           |
|------------------------|---------------------------------------------------|
| <b>?</b><br>User Name: | Enter username and password for https://localhost |
| Password:              | OK Cancel                                         |

步骤 3:首次登录Web界面时,单击"高级",然后单击"添加例外":

| A Insecure Connection | × +                                                                                                    |        |                                   |   |    |      | -    | 6     | x        |
|-----------------------|----------------------------------------------------------------------------------------------------|--------|-----------------------------------|---|----|------|------|-------|----------|
| ( Inttps://localhost  |                                                                                                    | C      | Q, Search                         | ☆ | ۱. | ÷    | ŵ    | ۵     | $\equiv$ |
|                       |                                                                                                    | / )    |                                   |   |    | Ζ.   |      |       |          |
|                       |                                                                                                    |        |                                   |   |    |      |      |       |          |
|                       |                                                                                                    |        |                                   |   |    |      |      |       |          |
|                       |                                                                                                    |        |                                   |   |    |      |      |       |          |
|                       |                                                                                                    |        |                                   |   |    |      |      |       |          |
|                       |                                                                                                    |        |                                   |   |    |      |      |       |          |
| <i>a</i>              | Your connection is not secu                                                                                          | ro     |                                   |   |    |      |      |       |          |
|                       | Four connection is not secu                                                                                          | e      |                                   |   |    |      |      |       |          |
|                       | The owner of localhost has configured their website improperly. To pre<br>Firefox has not connected to this website. | otecty | our information from being stoler |   |    |      |      |       |          |
|                       | Learn more                                                                                                    |        |                                   |   |    |      |      |       |          |
|                       | Go Back                                                                                                    |        | Advanced                          |   | <  | -    |      |       |          |
|                       | Report errors like this to help Mozilla identify and block malicious                                                 | sites  |                                   |   |    |      |      |       |          |
|                       |                                                                                                    |        |                                   |   |    |      |      |       |          |
|                       | localhost uses an invalid security certificate.<br>The certificate is not trusted because it is self-signed.         |        |                                   |   |    |      |      |       |          |
|                       | The certificate is not valid for the name localhost. From code: SEC EDDOD LINENCOM ISSUED                            |        |                                   |   |    |      |      |       |          |
|                       | Add Exception                                                                                                    |        |                                   |   |    |      |      |       |          |
|                       |                                                                                                    |        |                                   |   |    |      |      |       |          |
|                       |                                                                                                    |        |                                   |   |    |      |      |       |          |
|                       | 🐃 👜                                                                                                    |        |                                   |   |    | De 0 | 3 66 | 11:33 | PM       |
|                       |                                                                                                    |        |                                   |   |    |      | ~~~  | 11/16 | /2016    |

步骤 4:单击"Confirm Security Exception:

**注意:**如果未收到此提示,请禁用弹出窗口阻止程序。

| A Insecure Connection X                                                                                                    | +                                                                                                    |    |            | _   | Ø               | x          |
|----------------------------------------------------------------------------------------------------|----------------------------------------------------------------------------------------------------|----|------------|-----|-----------------|------------|
| ( Interstation (                                                                                                    | C Q Search                                                                                                    | ☆□ | +          | ŵ   | •               | $\equiv$   |
| Y<br>The o<br>Firefor<br>Learn<br>Ioc<br>The<br>The<br>Construction<br>The<br>Construction<br>The<br>Constructi | Add Security Exception         You are about to override how Firefox identifies this site.         Legitimate banks, stores, and other public sites will not ask you to do this.         Server |    |            |     |                 |            |
|                                                                                                    |                                                                                                    | •  | <b>R</b> 9 | 9 😡 | 11:34<br>11/16/ | PM<br>2016 |

**注意:**此时,您应有权访问TMS Web界面。

### 远程访问Web界面

步骤 1:在本地计算机上打开Web浏览器并输入TMS https://X.X.X.X/tms的URL。

**注意:**将X.X.X.X替换为Windows Server IP地址。

| 📵 In: | secure Connection - Mozilla Firefox |   |           |   |     |   |   |   |              | - |   | $\times$ |
|-------|-------------------------------------|---|-----------|---|-----|---|---|---|--------------|---|---|----------|
| +     | 🗲 🕐   https://127.0.0.1/tms         | C | Q. Search | ☆ | é , | F | ń | ◙ | <b>6</b>   - |   | A | ≡        |
|       |                                     |   |           |   |     |   |   |   |              |   |   | 30       |
| 4     |                                     |   |           |   |     |   |   |   |              |   |   |          |
|       |                                     |   |           |   |     |   |   |   |              |   |   |          |
|       |                                     |   |           |   |     |   |   |   |              |   |   |          |
|       |                                     |   |           |   |     |   |   |   |              |   |   |          |
|       |                                     |   |           |   |     |   |   |   |              |   |   |          |
|       |                                     |   |           |   |     |   |   |   |              |   |   |          |
|       |                                     |   |           |   |     |   |   |   |              |   |   |          |
|       |                                     |   |           |   |     |   |   |   |              |   |   |          |
|       |                                     |   |           |   |     |   |   |   |              |   |   |          |

步骤 2: 系统提示时,使用管理员帐户登录:

|                        | Authentication Required                           |
|------------------------|---------------------------------------------------|
| <b>?</b><br>User Name: | Enter username and password for https://localhost |
| Password:              | OK Cancel                                         |

步骤 3:首次登录Web界面时,**单击"高级"**,然后单击"添加例外":

| Go Back                              | _                          |                     |  |
|--------------------------------------|----------------------------|---------------------|--|
| GO Back                              |                            |                     |  |
| Report errors like this to he        | Ip Mozilla identify and bl | ock malicious sites |  |
|                                      |                            |                     |  |
| an invalid sec                       | urity certificate.         |                     |  |
| The certificate is not trusted bec   | ause it is self-signed.    |                     |  |
| The certificate is not valid for the | name                       |                     |  |

步骤 4:单击"Confirm Security Exception:如本文档的从Windows Server访问Web界面部分所述。

**注意:**如果未收到此提示,请禁用弹出窗口阻止程序。

注意:此时,您应有权访问TMS Web界面。

### 安装版本密钥

#### 步骤 1: 导航至管理工具>配置>常规设置:

| ③ Iocalhost/tms/default.aspx?pageId=14                                                               |                                                     | ି ୯                                                                                                    | Q, Search                                                                                                    | ☆白◆☆♡                                                                                                    |
|----------------------------------------------------------------------------------------------------|-----------------------------------------------------|----------------------------------------------------------------------------------------------------|----------------------------------------------------------------------------------------------------|----------------------------------------------------------------------------------------------------|
| Italia<br>cisco TelePresence Management S                                                            | Suite                                               |                                                                                                    |                                                                                                    | Search                                                                                                    |
| 🛐 Portal 🕘 Booking 🔊 Monitoring                                                                      | Systems                                             | T Phone Books 😥 Reporting                                                                                                    | 🖉 Administrative Tools                                                                                        | 3                                                                                                    |
| Portal                                                                                               |                                                     |                                                                                                    | Configuration +                                                                                               | General Settings                                                                                                    |
| Systems<br>Endpoints<br>MCUs<br>Gatekeepers<br>Gateways<br>Unmanaged Endpoints<br>Border Controllers | 0 ▲ 1<br>0 ▲ 1<br>0 ▲ 1<br>0 ▲ 1<br>0 ▲ 1<br>0 ↓ 0p | ms sorted by ticket level<br>Systems with uppermost ticket level Critic<br>Systems with uppermost ticket level Majo<br>Systems with uppermost ticket level Mino<br>Systems with uppermost ticket level Warn<br>an Ticketing Service | User Administration  Locations  Billing Codes  Diagnostics  Activity Status  TMS Server Maintenance Audit Log | Network Settings<br>Email Settings<br>Edit Email Templates<br>Conference Settings<br>WebEx Settings<br>Reporting Settings<br>Manage Ticket Error Levels |
| Recording and streaming devices Other                                                                | 0 System                                            | m Usage                                                                                                    |                                                                                                    | Manage Event Notification Error Le                                                                                                    |
| Total number of systems<br>Total number of licenses<br>Number of free licenses                       | 0 00<br>3 00<br>3 -0                                |                                                                                                    | 4400,044                                                                                                    | Booked Endpoints<br>Endpoints in Call                                                                                                    |

步骤 2:验证之前未应用过版本密钥。在"General Settings(常规设置)"网页右下角**确认**TMS序列 号标记为"**TRIAL(试用)**:

| 111111 TelePresence Management Suite                              |                                                              |                      | Search                             |            | 8     |
|-------------------------------------------------------------------|--------------------------------------------------------------|----------------------|------------------------------------|------------|-------|
| fr) Portal (∂) Booking (2) Monitoring (2) Systems [1] Phone Books | 42: Reporting 🤌 Administrative Tools                         |                      |                                    | 3          | 3     |
| General Settings                                                  |                                                              | You are here: + Admi | nistrative Tools + Configuration + | General Se | tings |
| General Settings                                                  |                                                              |                      |                                    |            | X     |
| TMS Release Key:                                                  |                                                              |                      |                                    |            |       |
| Default ISDN Zone:                                                | RTP                                                          |                      |                                    |            |       |
| Default IP Zone:                                                  | RTP                                                          |                      |                                    |            |       |
| Default User Language:                                            | English (US)                                                 | <b>V</b>             |                                    |            |       |
| Software Directory:                                               | C:Program Files (x05)/TAND8ER0/TMS/wwwtms/public/data/System | (arevito2)           |                                    |            |       |
| System Contact Name:                                              |                                                              |                      |                                    |            |       |
| System Contact Email Address:                                     |                                                              |                      |                                    |            |       |
| Global Phone Book Sort:                                           | System Specific Sort                                         | ¥                    |                                    |            |       |
| Route Phone Book Entries:                                         | Yes                                                          | ¥                    |                                    |            |       |
| Cisco System Phone Books:                                         | Use centralized TMS phone books only (corporate phone book)  | *                    |                                    |            |       |
| Phone Books Update Frequency:                                     | Every Day                                                    | *                    |                                    |            |       |
| Phone Books Update Time of Day:                                   | 5:00 PM                                                      | ¥                    |                                    |            |       |
| Alternate System Name Rules for Endpoints (order of name to use): | Use System Name only (displays "no-name" if blank)           | ~                    |                                    |            |       |
| Provisioning Mode:                                                | Off                                                          | ~                    |                                    |            |       |
| Enable Login Banner:                                              | No                                                           | 🗸 Edit Login Bar     | ner                                |            |       |
| Show Systems In Navigator Tree:                                   | Yes                                                          | ¥                    |                                    |            |       |
| Enable TMS Redundancy:                                            | No                                                           | ¥                    |                                    |            |       |
| Licenses and Option Keys                                          |                                                              |                      |                                    |            | ×     |
| Licenses                                                          |                                                              |                      |                                    |            | X     |
| Total System Licenses:                                            | 3                                                            |                      |                                    |            |       |
| Available System Licenses:                                        | 3                                                            |                      |                                    |            |       |
| Cption Keys                                                       | Expiration Date                                              |                      |                                    |            |       |
| No option key added.                                              |                                                              |                      |                                    |            |       |
| Delete Add Option Key                                             |                                                              |                      |                                    |            |       |
| Save Cancel                                                       |                                                              |                      |                                    |            |       |
| scenseons administrativ (scenseons administrator) (UTC-05.00)     | Server Time.                                                 | 23.41 AM (UTC-05.00) | SIN: TRIAL (LICENSETMS)            | Version:   | 030   |

步骤 3 : 从许可证电子邮件中复制您的TMS版本密钥,并在"TMS版本密**钥"字段中**输入。单击 Web界面左下角的**Save**。

**注意:**TMS版本密钥应为以下格式:XXXXXXXX-XX-XXXXXXX,其中X值表示版本密钥中的 唯一字符。

| -t]t+1]t-<br>ctsco TelePresence Management Suite                  |                                                              |            |                   | Searc                     | K.,               | 8       |
|-------------------------------------------------------------------|--------------------------------------------------------------|------------|-------------------|---------------------------|-------------------|---------|
| fr) Portal (∂) Booking (2) Monitoring (2) Systems [T] Phone Books | 42: Reporting 🥢 Administrative Tools                         |            |                   |                           | 3                 | 3       |
| General Settings                                                  |                                                              | You an     | e here: • Adminis | trative Tools + Configura | tion • General Se | ettings |
| General Settings                                                  |                                                              |            |                   |                           |                   | ×       |
| TMS Release Key:                                                  |                                                              | _          |                   |                           |                   |         |
| Default ISON Zone:                                                | RTP                                                          |            |                   |                           |                   |         |
| Default IP Zone:                                                  | RTP                                                          |            |                   |                           |                   |         |
| Default User Language:                                            | English (US)                                                 |            |                   |                           |                   |         |
| Software Directory:                                               | C:Program Files (x08)/TANDBERG/TMS/www.tms/public/data/Syste | emSoftware | N                 |                           |                   |         |
| System Contact Name:                                              |                                                              |            |                   |                           |                   |         |
| System Contact Email Address:                                     |                                                              |            |                   |                           |                   |         |
| Global Phone Book Sort:                                           | System Specific Sort                                         | ~          |                   |                           |                   |         |
| Route Phone Book Entries:                                         | Yes                                                          | ¥          |                   |                           |                   |         |
| Cisco System Phone Books:                                         | Use centralized TMS phone books only (corporate phone book)  | ~          |                   |                           |                   |         |
| Phone Books Update Frequency:                                     | Every Day                                                    | ~          |                   |                           |                   |         |
| Phone Books Update Time of Day:                                   | 5:00 PM                                                      | ~          |                   |                           |                   |         |
| Alternate System Name Rules for Endpoints (order of name to use): | Use System Name only (displays "no-name" if blank)           | ~          |                   |                           |                   |         |
| Provisioning Mode:                                                | Off                                                          | ~          |                   |                           |                   |         |
| Enable Login Banner:                                              | No                                                           |            | Edit Login Banne  | K                         |                   |         |
| Show Systems In Navigator Tree:                                   | Yes                                                          | ¥          |                   | _                         |                   |         |
| Enable TMS Redundancy:                                            | No                                                           | ¥          |                   |                           |                   |         |
| Licenses and Option Keys                                          |                                                              |            |                   |                           |                   | ×       |
| Licenses                                                          |                                                              |            |                   |                           |                   | X       |
| Total System Licenses:                                            | 3                                                            |            |                   |                           |                   |         |
| Available System Licenses:                                        | 3                                                            |            |                   |                           |                   |         |
| Option Keys                                                       | Expiration Date                                              |            |                   |                           |                   |         |
| No option key added.                                              |                                                              |            |                   |                           |                   |         |
| Delete Add Option Key                                             |                                                              |            |                   |                           |                   |         |
| Save Cancel                                                       | Server Time                                                  | 03:41 AM   | UTC-05-001        | SN TRAL LICENSET          | (5) Vargine       | 15.3.0  |

# 验证

验证已正确添加版本密钥。查看Web界面右下角,注意**S/N:TRIAL(VMname)s现**在显**示S/N:[序列号** ](VMname):

| es and reservations    |
|------------------------|
| 9 0<br>0               |
| 0                      |
|                        |
| 0 be                   |
| sts 0                  |
| ference Control Center |
|                        |
|                        |
|                        |
| Booked Endpoints       |
| Endpoints in Call      |
|                        |
|                        |
|                        |
| 12/2/2016              |
|                        |
|                        |

# 故障排除

如果遇到错误,请联系思科TAC。